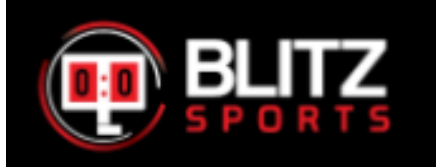

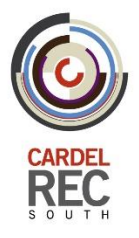

## **Blitz Box Scoreboard Controls**

How-to

## Before game begins:

- 1. Scan QR code on the Blitz box in the referee box
- 2. Download and open the Blitz Sports App
- 3. Allow app to use Bluetooth
- 4. Make sure that the traditional scoreboard control is turned off
- 5. Switch the control on the side of the Blitz box from 'Old' to 'Blitz'

## To connect scoreboard:

- 1. Select Settings in the top right corner \, 🔅
- 2. Select 'Scoreboard'
- 3. Find and connect to the correct scoreboard (Make sure Nevco score clock is off)
- 4. Start a new game with your requested periods, intermission, and warmup times
- Once the game has started you can select and change any numbers on the score clock including shots, goals, and periods by just taping on the number

## **Troubleshooting:**

 Ensure all cables are plugged in to the correct connection. The power source for the Blitz box is the livebarn box.

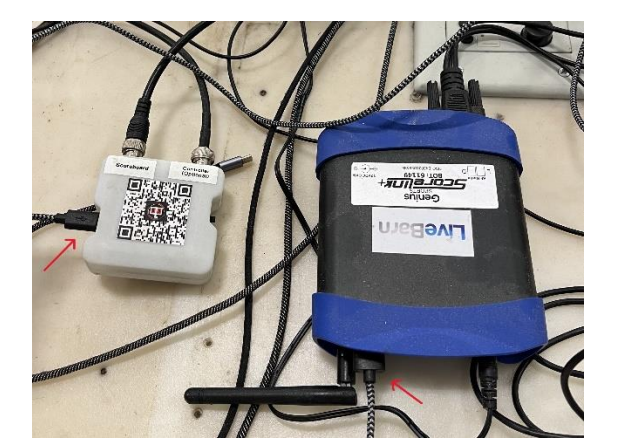

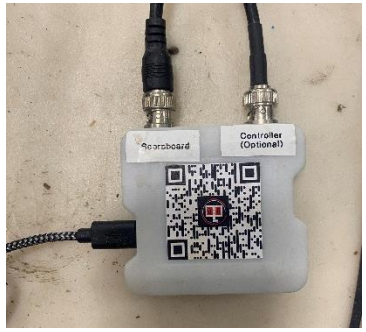

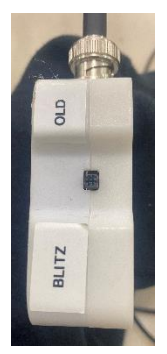

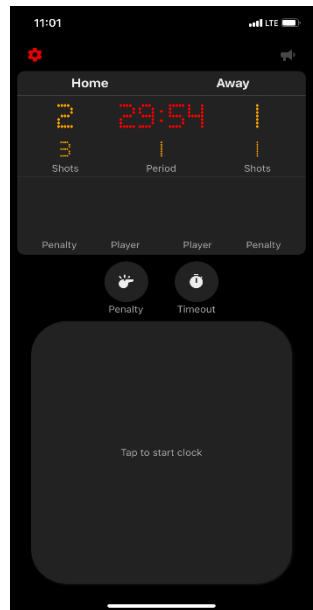